# **ISCRIZIONE ATTIVITÀ SANSONE 24/25**

L'iscrizione alle attività organizzate dalla Parrocchia di San Pietro in Cariano e dal Circolo NOI "Casa del Giovane" APS è gestita dal **portale** "**SANSONE**".

Il gestionale, ampiamente utilizzato per le attività estive, può ancora rappresentare una **novità** per qualcuno e perciò chiediamo **collaborazione reciproca** durante la sua attivazione e il suo utilizzo.

#### Vi invitiamo a leggere per intero questo documento prima di iniziare la procedura online.

# PROFILO NUOVO UTENTE

Se si è già in possesso delle credenziali, passare a pagina 3;

Per iniziare ad utilizzare il gestionale Sansone è necessario seguire i seguenti step:

- per prima cosa è necessario creare **una-tantum** il **profilo utente SANSONE** <u>del minore</u> che si intende iscrivere alle attività.
- il genitore clicca sul link "<u>MODULO REGISTRAZIONE DEL PROFILO</u>" per collegarsi al modulo da <u>compilare nella prima parte con i dati del minore e nella seconda parte con quelli dei genitori</u> (cfr. pagina successiva);
- compilare tutti i campi;
- selezionare, in fondo alla pagina, il modulo "**Iscrizione Sansone minorenni**" e cliccare su "Genera Modulo";
- comparirà una pagina di conferma con una icona verde. <u>SCARICARE il documento generato</u> dal pulsante con la freccia rivolta verso il basso, firmarlo e restituirlo in cartaceo alla serata che frequenterà il minore;
- dopo aver inviato il modulo, la segreteria provvederà ad approvare il profilo creato. All'approvazione arriverà una email contenente il codice utente e un link per impostare la password di accesso. La ricezione dell'email potrebbe avvenire qualche giorno dopo la creazione dell'account; controllare anche la cartella spam/posta indesiderata.
- A questo punto, effettuando l'accesso a <u>sansone.clsoft.it</u> ci si potrà iscrivere alle effettive attività.

# REGISTRAZIONE/ACCESSO PER PIÙ FIGLI

 In caso di più figli da iscrivere alle attività estive, è necessario effettuare la procedura appena descritta per ciascuno di loro.
In questo caso si riceverà una email di accesso al portale per ogni figlio iscritto.

Successivamente, la segreteria provvederà quindi a unificarne l'accesso; per accedere si utilizzerà indifferentemente una tra le credenziali create.

Così facendo, con un solo codice utente e password, si potrà accedere all'interno del portale e scegliere per quale minore operare con le iscrizioni.

- Nel caso di accesso familiare per più figli, tutte le operazioni descritte di seguito saranno riferite alla persona indicata dal nome mostrato in alto a sinistra;
- per cambiare persona di riferimento è necessario, mentre ci si trova nella schermata iniziale, premere sull'immagine a fianco del nome e cliccare la lente di ingrandimento a fianco della persona desiderata nella lista che comparirà a schermo;
- · l'iscrizione alle attività dovrà essere ripetuta per ognuno dei figli.

| Sansone - F                              | Registrazione                                                       |          |
|------------------------------------------|---------------------------------------------------------------------|----------|
| * Nome                                   |                                                                     |          |
| * Cognome                                |                                                                     |          |
| * Data nascita                           | GG/MM/AAAA                                                          |          |
| * Sesso                                  | Maschio Femmina                                                     |          |
| * Classe ( anno                          | ~                                                                   |          |
| 2022/2023)                               |                                                                     |          |
| Codice fiscale                           |                                                                     |          |
| tore se minorenne )                      |                                                                     | DATI DEL |
| Telefono abitazione                      |                                                                     | MINORE   |
| Telefono altro                           |                                                                     |          |
| * Telefono (ICE)                         |                                                                     |          |
| * Luogo di nascita                       | CAP CONTATTARE IN CASO DI                                           |          |
| *                                        | Città                                                               |          |
| *                                        | PV                                                                  |          |
| * Residente a                            | Indirizzo                                                           |          |
| *                                        | Civico                                                              |          |
| *                                        | CAP                                                                 |          |
| *                                        | Città                                                               |          |
| *                                        | PV                                                                  |          |
| Padre                                    | Nome                                                                |          |
| T dure.                                  | Connome                                                             |          |
| Nato a                                   |                                                                     |          |
| Nato il                                  | GG/MM/AAAA                                                          |          |
| Cellulare                                |                                                                     | DATI DEI |
|                                          |                                                                     | GENITORI |
| Madre                                    | Nome                                                                |          |
|                                          | Cognome                                                             |          |
| Nata a                                   |                                                                     |          |
| Nata il                                  | GG/MM/AAAA                                                          |          |
| Cellulare                                |                                                                     |          |
| * Privacy                                | Autorizzo la memorizzazione dei dati per la registrazione in Sanson | e        |
| * Campi obbligator                       | i                                                                   |          |
| Scegli il modello del modulo da stampare |                                                                     |          |
|                                          |                                                                     |          |
| * Modello                                | Iscrizione Sansone minorenni 🧹 Genera Modulo 🖄                      |          |

Modulo di registrazione

## COME ISCRIVERSI ALLE ATTIVITÀ

Dal menù principale cliccare sul pulsante "Iscrizione alle attività".

Per procedere all'iscrizione è necessario scegliere le rispettive sedi: • "Parrocchia San Pietro Apostolo" per l'evento "...AND PARTY".

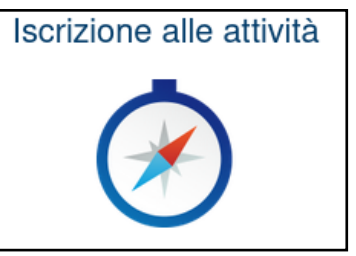

Si vedrà la lista delle rispettive attività disponibili, ordinate per data di inizio.

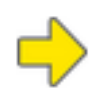

**Cliccando sulla freccia gialla** si accederà alla **pagina di dettaglio**, nella quale sono presenti le informazioni relative all'attività che si sta andando a selezionare e talvolta alcuni campi da compilare.

#### Prerequisiti

Se l'attività necessita di prerequisiti, questi ultimi saranno indicati nell'omonimo blocco. I prerequisiti necessari saranno colorati di rosso.

Questi ultimi potrebbero essere riferiti a:

• "Non sei iscritto ad uno o più eventi richiesti come prerequisito"

In questo caso è necessario ritornare alla lista di eventi, selezionare l'evento citato ed effettuarne l'iscrizione. Tornando sull'attività bloccata, si noterà che ora il precedente prerequisito non sarà più bloccante.

• "Non fai parte della classe a cui l'evento è riservato"

In questo caso significa che l'attività è prevista solo per le classi indicate e il profilo in utilizzo non lo rispetta, in base all'indicazione fornita in fase di registrazione del profilo utente.

#### Iscrizione

Se non sono presenti prerequisiti, è necessario compilare eventuali note o opzioni obbligatorie in basso a sinistra e quindi, in basso a destra, premere e confermare il tasto "Iscrivi" per procedere all'iscrizione.

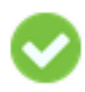

Nella lista di attività, la precedente freccia gialla si sarà ora trasformata in una spunta verde. **Cliccando sulla spunta** è possibile **accedere** nuovamente alla **scheda dell'attività** per rivedere le informazioni o per rinunciare alla partecipazione.

## **TESSERA NOI**

Il tesseramento NOI è obbligatorio per partecipare a tutte le attività.

**Contestualmente all'iscrizione alle attività**, è necessario indicare se si desidera effettuare il tesseramento.

Il tesseramento effettuato nell'ultimo trimestre dell'anno include sia l'intero anno solare successivo sia il periodo rimanente dell'anno solare corrente.

Nelle prossime pagine sono disponibili alcuni dettagli specifici relativi alle attività proposte.

# AND PARTY: ISCRIZIONE

- È possibile indicare in ogni momento lo stato di tesseramento, mentre l'apertura delle iscrizioni alla serata avverrà in modalità click-day a partire dalle ore 20:30 di domenica 01/12, fino ad esaurimento posti, previa indicazione su SANSONE del tesseramento come descritto nel paragrafo precedente.
- I posti sono limitati; al termine della disponibilità, si riceverà un messaggio di errore.
- Il **pagamento** della quota della serata e dell'eventuale tesseramento sono da effettuare la **sera stessa** tramite pagamento in **contanti**.
- Nel caso **non** si fosse tesserati NOI per l'anno solare 2024, è necessario stampare, compilare e firmare il <u>modulo</u> e consegnarlo all'inizio della serata. Nella stessa scheda è possibile anche inserire anche altri componenti della famiglia.

## CONTATTI

Difficoltà o dubbi sul **gestionale SANSONE**: <u>segreteria@parrocchiasanpietroincariano.it</u> Informazioni sulla serata: <u>eventi@parrocchiasanpietroincariano.it</u>